## Huawei EchoLife-HG521

- Establish a connection between the device and the router via network cable or Wi-Fi
- Open your web browser and type the default IP Address 192.168.1.1 in the address bar
- You will be prompted to enter Username: admin and Password: admin

| HUAWEI | EchoLife Home Gateway                                                                                                    |  |  |  |  |
|--------|----------------------------------------------------------------------------------------------------|--|--|--|--|
|        | Username: admin<br>Username: admin<br>Password: admin<br>Please enter your username and password.<br>Please username and password.<br>Cancel |  |  |  |  |

- Expand Basic then click WLAN and make sure WLAN is enabled
- In SSID textbox type wireless name and make sure SSID is enabled
- Select WPA2-PSK as Security mode and in WPA Pre-Shared Key type wireless password then click Submit (safest passwords are long and contain at least 8 digits of mixed letters, and numbers)

| HUAWEI      | EchoLife Home Gateway                   |                  | P Hel                        | p 🕩 Logout | HUAWEI |
|-------------|-----------------------------------------|------------------|------------------------------|------------|--------|
|             | Basic > WLAN > WLAN                     | ic > WLAN > WLAN |                              |            |        |
|             | WLAN WLAN Filte                         | ering            |                              |            |        |
| 🕐 Status    | Enable WLAN                             |                  |                              |            |        |
| Basic       | Wireless Settings                       |                  |                              | Help       |        |
| WAN         | Mode:                                   | 802.11b/g/n 🗸    |                              |            |        |
| LAN         | Country:                                | GREECE           | ~                            |            |        |
| WLAN        | Channel:                                | Auto             | ~                            |            |        |
| DSL         | Rate:                                   | Auto             | ~                            |            |        |
|             | Transmit power:                         | 20               | dBm (1-20 dBm)*              |            |        |
| Advanced    | SSID index:                             | SSID1            | ~                            |            |        |
| (h)         | SSID:                                   | HUAWEI           | $\cdot \langle \neg \rangle$ |            |        |
| Maintenance | Maximum number of accessing<br>devices: | 32               | *                            |            |        |
|             | SSID:                                   | Enable           |                              |            |        |
|             | Hide broadcast:                         | Enable           |                              |            |        |
|             | AP isolation:                           | Enable           |                              |            |        |
|             | 11N Band Width                          | 20/40            | ✓ MHZ                        |            |        |
|             | 11N Guard Interval                      | long             | $\sim$                       |            |        |
|             | Security:                               | WPA2-PSK         | <u>⊻ &lt;</u> ⊐ .            |            |        |
|             | WPA Pre-Shared Key:                     | ******           |                              |            |        |
|             | WPA Encryption:                         | AES              |                              | V          |        |
|             |                                         |                  |                              | Submit     |        |